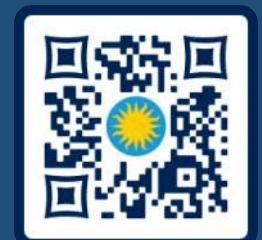

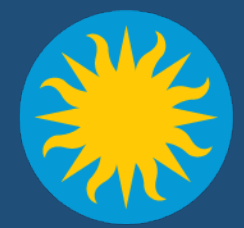

## 2025 Architect Engineer Construction (AEC) Symposium

**SD-410 Review Process** 

April 29, 2025

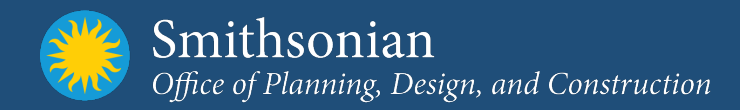

#### I-Manage Replacement

- I-Manage
  - Existing Workflow
- Bluebeam
  - Introduction
  - Workflow
  - Getting Started

# 3D Design Review Revizto Introduction Workflow

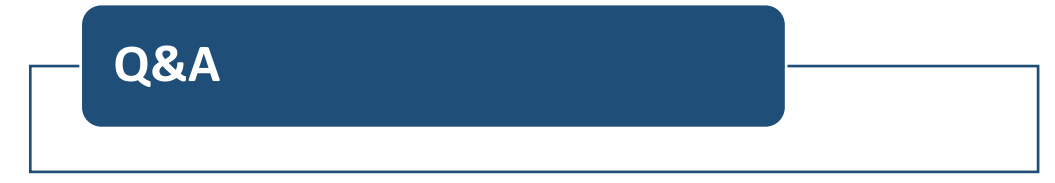

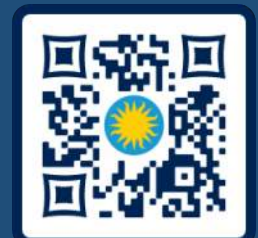

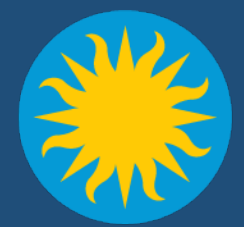

## I-Manage Replacement Bluebeam

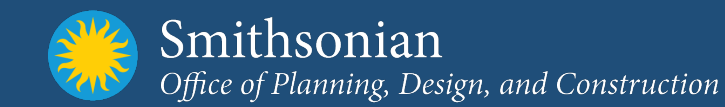

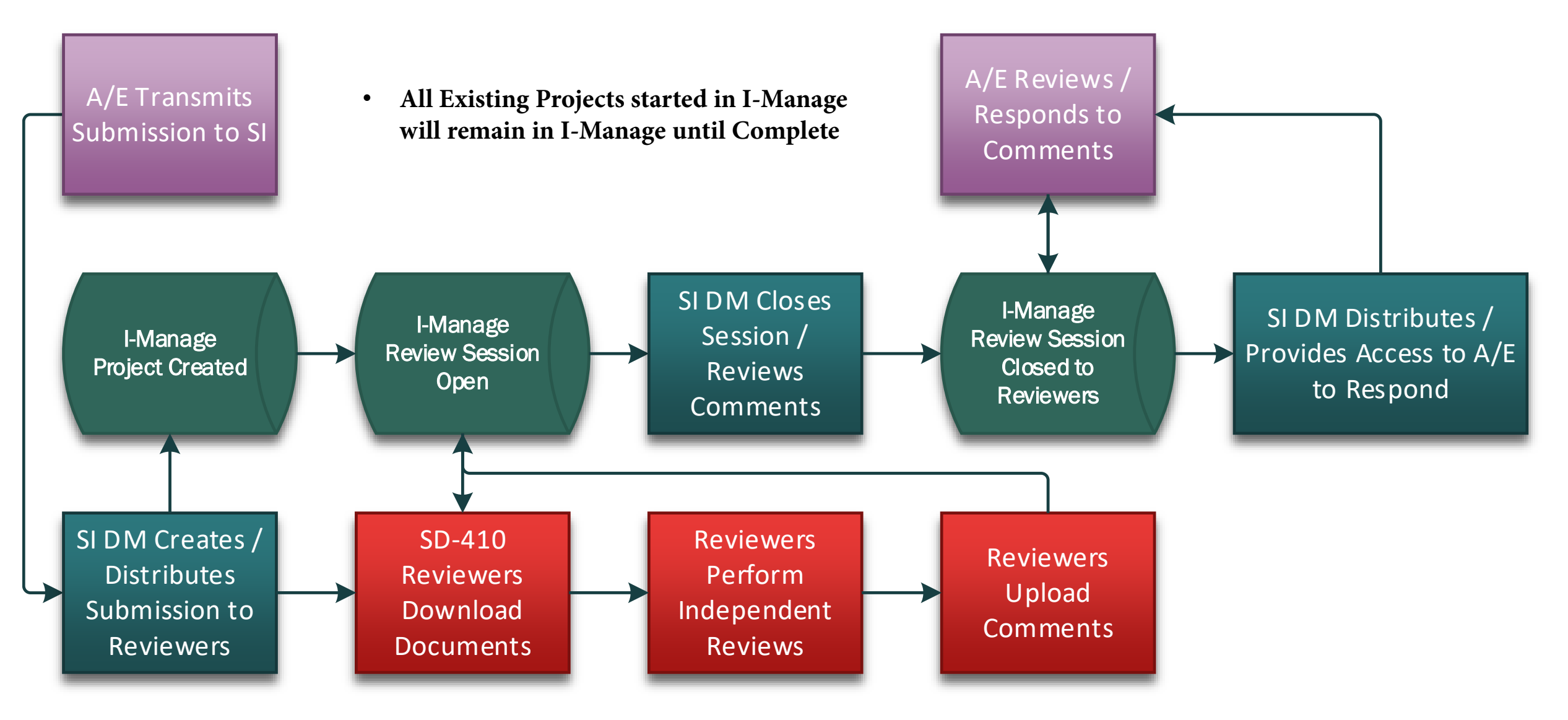

### Current SI SD-410 Design Review Process – I-Manage

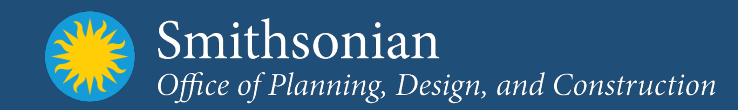

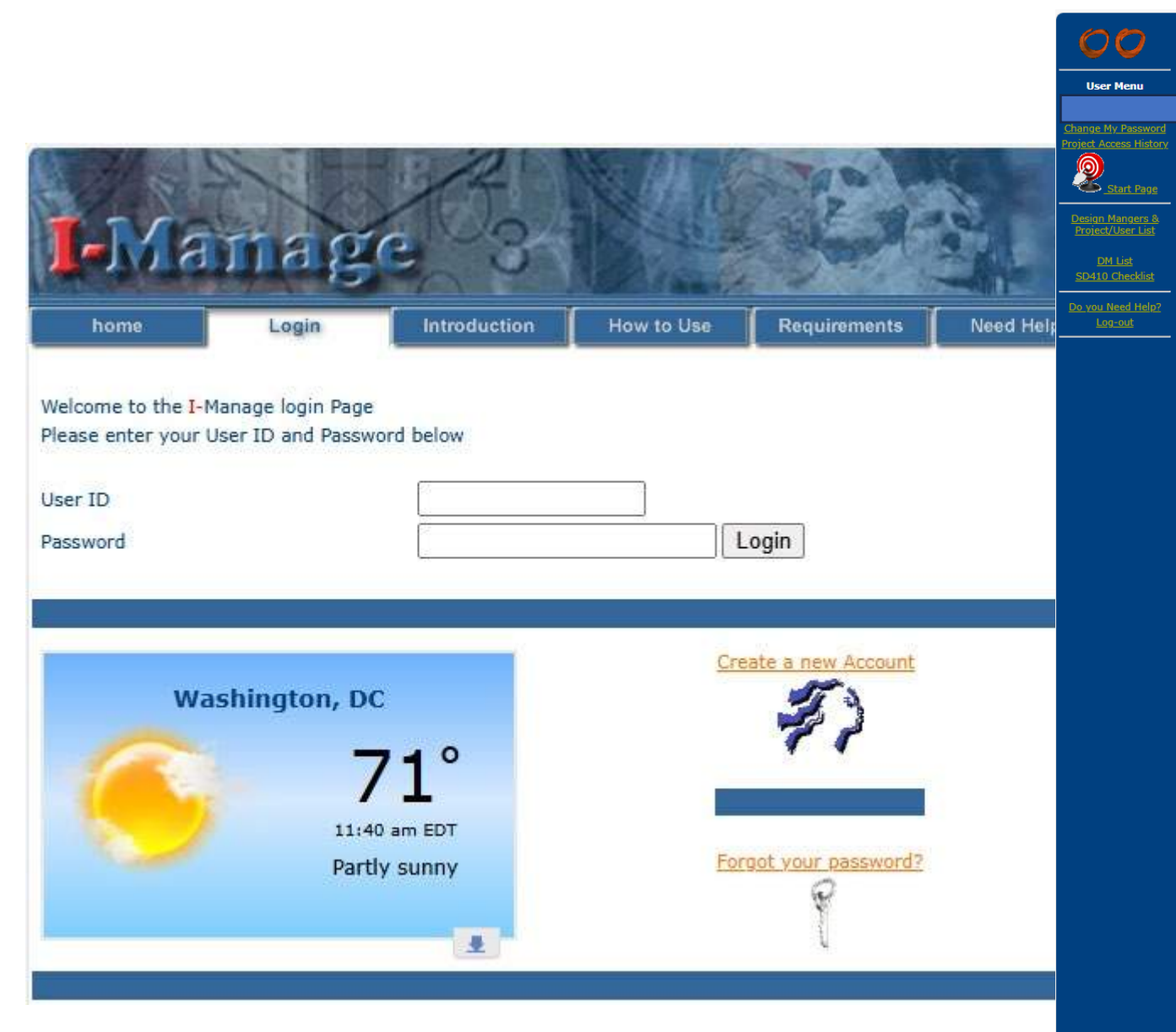

| 0,134             |                                                                                                    | None Page                                                                                                    |                                                                                                    |
|-------------------|----------------------------------------------------------------------------------------------------|----------------------------------------------------------------------------------------------------|----------------------------------------------------------------------------------------------------|
|                   |                                                                                                    |                                                                                                    | Print this pag                                                                                                    |
| 14 Comment        | s matching your search criteri                                                                                                    | a were found.                                                                                                    |                                                                                                    |
| Comment           | 315                                                                                                    | Reviewer                                                                                                    |                                                                                                    |
| No.<br>Submission | 65nc Design Submission                                                                                                    | Item                                                                                                    | Spec 013250                                                                                                    |
| Discipline        | General Conditions                                                                                                    | Date Posted                                                                                                    | 02/14/2025                                                                                                    |
| Time              | 09:57 AM                                                                                                    | Security                                                                                                    | Not a Private Comment                                                                                                    |
| Posted            | Chandrad CI DIM and Easting 012                                                                                                    | 2000 and included places include with a                                                                                                    |                                                                                                    |
| Response          | We will provide with the next sub                                                                                                    | mission as requested.                                                                                                    | lext submission.                                                                                                    |
| Email<br>Reviewer |                                                                                                    |                                                                                                    |                                                                                                    |
| Comment<br>No.    | 316                                                                                                    | Reviewer                                                                                                    |                                                                                                    |
| Submission        | 65pc Design Submission                                                                                                    | Item                                                                                                    | Spec 017823                                                                                                    |
| Discipline        | General Conditions                                                                                                    | Date Posted                                                                                                    | 02/14/2025                                                                                                    |
| Time<br>Posted    | 09:57 AM                                                                                                    | Security                                                                                                    | Not a Private Comment                                                                                                    |
| Comment           | Standard SI OM Data specification                                                                                                    | n 017823 not included. Please include                                                                                                    | with next submission.                                                                                                    |
| Response          | We will provide with the next sub                                                                                                    | mission as requested.                                                                                                    |                                                                                                    |
| Email<br>Reviewer |                                                                                                    |                                                                                                    |                                                                                                    |
| Comment<br>No.    | 317                                                                                                    | Reviewer                                                                                                    |                                                                                                    |
| Submission        | 65pc Design Submission                                                                                                    | Item                                                                                                    | Cost Estimat                                                                                                    |
| Discipline        | General Conditions                                                                                                    | Date Posted                                                                                                    | 02/14/2025                                                                                                    |
| Time<br>Posted    | 09:58 AM                                                                                                    | Security                                                                                                    | Not a Private Comment                                                                                                    |
| Comment           | Estimate does not appear to have                                                                                                    | e capture SI's laser scanning requireme                                                                                                    | nts. Please refer to Spec 01 3250                                                                                                    |
| Response          | Estimate will be updated to include                                                                                                    | le laser scanning in the next submission                                                                                                    | n.                                                                                                    |
| Email<br>Reviewer |                                                                                                    |                                                                                                    |                                                                                                    |
| Comment<br>No.    | 318                                                                                                    | Reviewer                                                                                                    |                                                                                                    |
| Submission        | 65pc Design Submission                                                                                                    | Item                                                                                                    | Spec 087100                                                                                                    |
| Discipline        | General Conditions                                                                                                    | Date Posted                                                                                                    | 02/14/2025                                                                                                    |
| Time<br>Posted    | 10:04 AM                                                                                                    | Security                                                                                                    | Not a Private Comment                                                                                                    |
| Comment           | Spec 087100 Door Hardware was                                                                                                    | not issued. When is this section being                                                                                                    | issues. It needs to be reviewed with OPS (KlineM)                                                                                                    |
| Response          | Section was issued with 65% set                                                                                                    | of drawings. We will provide an update                                                                                                    | when available.                                                                                                    |
| Email<br>Reviewer |                                                                                                    |                                                                                                    |                                                                                                    |
| Comment<br>No.    | 319                                                                                                    | Reviewer                                                                                                    |                                                                                                    |
| Submission        | 65pc Design Submission                                                                                                    | Item                                                                                                    | Elec. File T                                                                                                    |
| Discipline        | General Conditions                                                                                                    | Date Posted                                                                                                    | 02/14/2025                                                                                                    |
| Posted            | 10:11 AM                                                                                                    | Security                                                                                                    | Not a Private Comment                                                                                                    |
| Comment           | Electronic File Transfer agreement<br>252:227-7022 Government Right<br>The Government shall have unlim<br>performance of this contract, incl<br>compensation to the Contractor. T<br>such works to which he may asse<br>three (3) years after completion of<br>Contracting Officer | t included with Package. This is not req<br>s (Unlimited) (Mar 1979)<br>lited rights, in all drawings, designs, sp<br>uding the right to use same on any oth<br>The Contractor hereby grants to the go<br>rt or establish any claim under design<br>of the project agrees to furnish the orig | uired on SI projects and should be removed. Refer to -<br>ecifications, notes and other works developed in the<br>er Government design or construction without additional<br>vernment a paid-up license throughout the world to all<br>patent or copyright laws. The Contractor for a period of<br>inal or copies of all such works on the request of the |
| Response          | The EFTA is not for use between t                                                                                                    | the owner and design team as our Cont                                                                                                    | tract, as outlined in the comment, governs that. The EFT                                                                                                    |

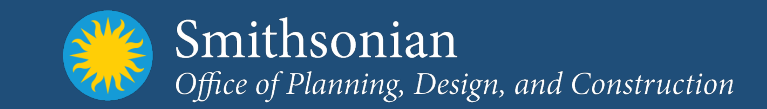

- What is Bluebeam?
  - Bluebeam is a PDF creation, reviewing, and editing software. There are four (4) tiers of Bluebeam Subscriptions.
    - Basics
    - Core
    - Complete
    - Unpaid Collaborator
  - Bluebeam Revu provides powerful file sharing, markup, editing, and collaboration technology via the Bluebeam Studio Platform
- How does Bluebeam benefit SI?
  - Review, Markups and Comment tracking directly on to Documents
  - Less initial costs for training and implementation
  - Meets security concerns
  - Allows user to generate comments and markups reports
  - Studio Sessions are real-time collaborated. All users in the Session markup the document, and everyone can see what others are adding or have added
  - Maintains record that captures user activity, including the username and what they added, modified or removed from the PDF
  - A user's markups are fully protected by their unique Studio login, users are only able to modify or delete their own markups

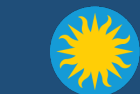

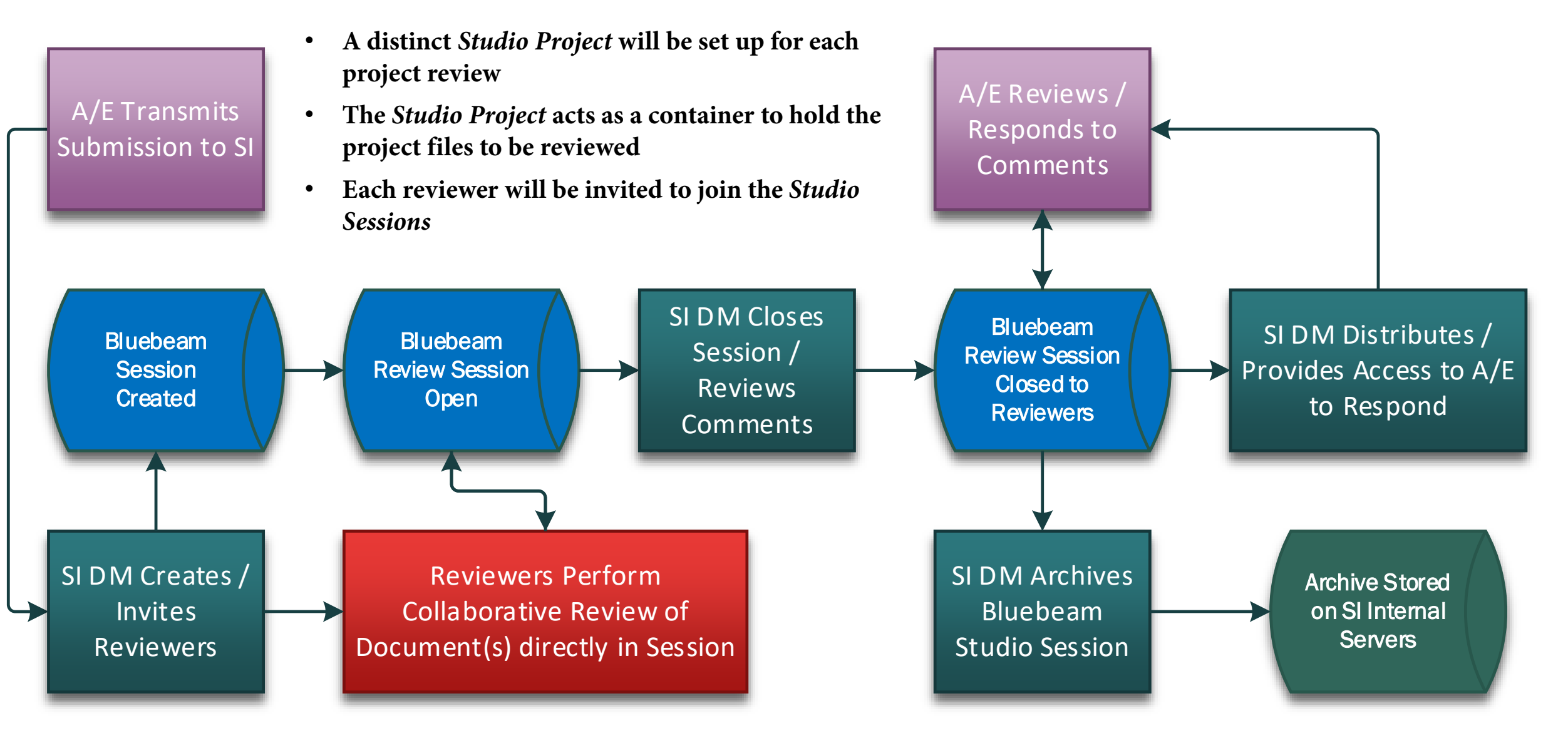

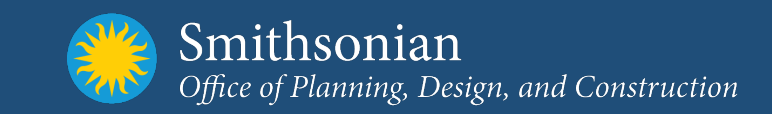

- Participants will need to have a Bluebeam profile to access Bluebeam Session
- Participants will receive emails similar to the adjacent images
- Participants shall click on the link in the email to access Bluebeam Session

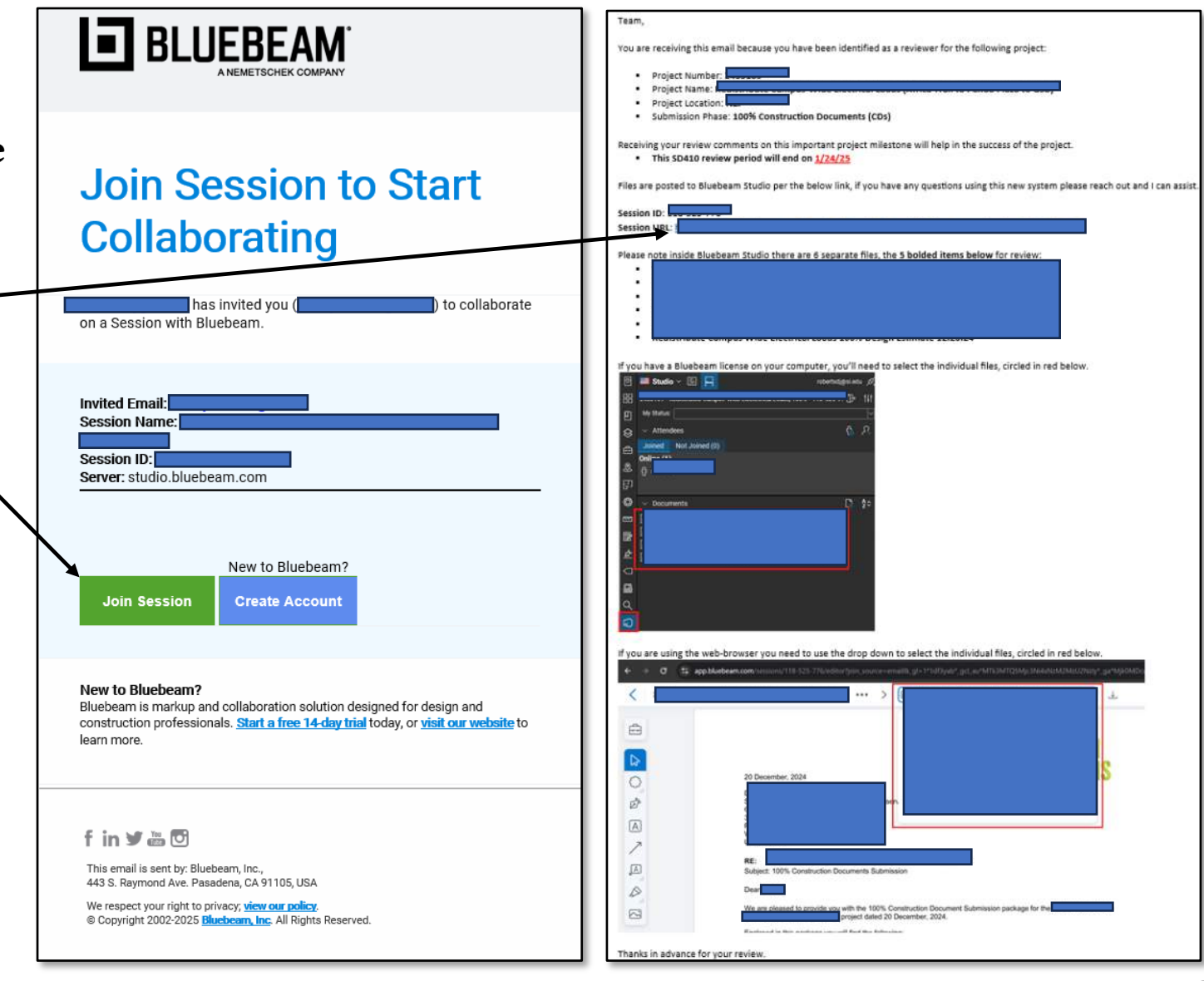

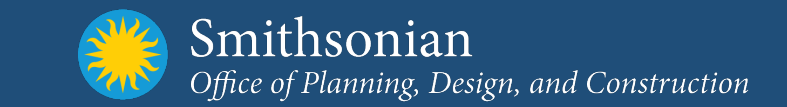

How do you want to join this Studio Session?

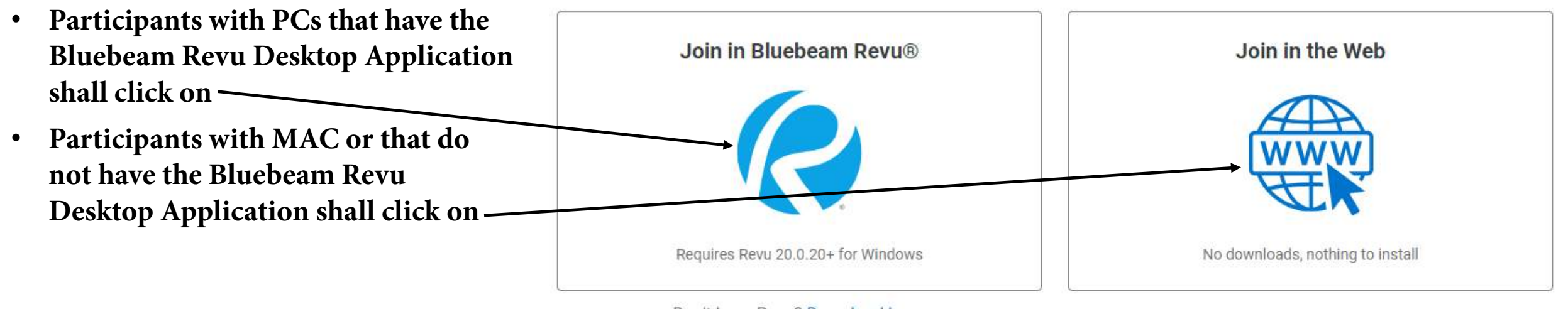

Don't have Revu? Download here.

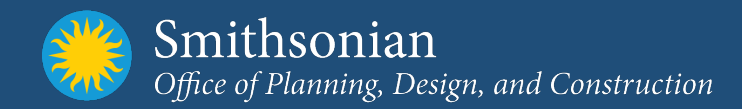

10

| re a<br>Deam<br>In<br>gn up | E BLUEBEAM                                 | Please utilize Full Name or First<br>Initial and full last name when<br>creating an account<br>This is the Name that will be<br>associated to Review Comments | Erglish (US)                 |
|-----------------------------|--------------------------------------------|----------------------------------------------------------------------------------------------------|------------------------------|
|                             | Don't have an account? Sign up             |                                                                                                    | Confirm Password             |
|                             | Back to sign in                            |                                                                                                    | Create Account               |
|                             | Signing in accepts our <u>Terms of Use</u> |                                                                                                    | Already registered? Sign in. |

- Participants will need to have a Bluebeam profile to access Bluebeam Session
  - Participant with Bluebeam ID proceed with Sign In
  - Participant without Bluebeam ID Click Sign up,

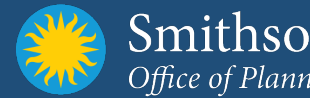

Smithsonian Office of Planning, Design, and Construction

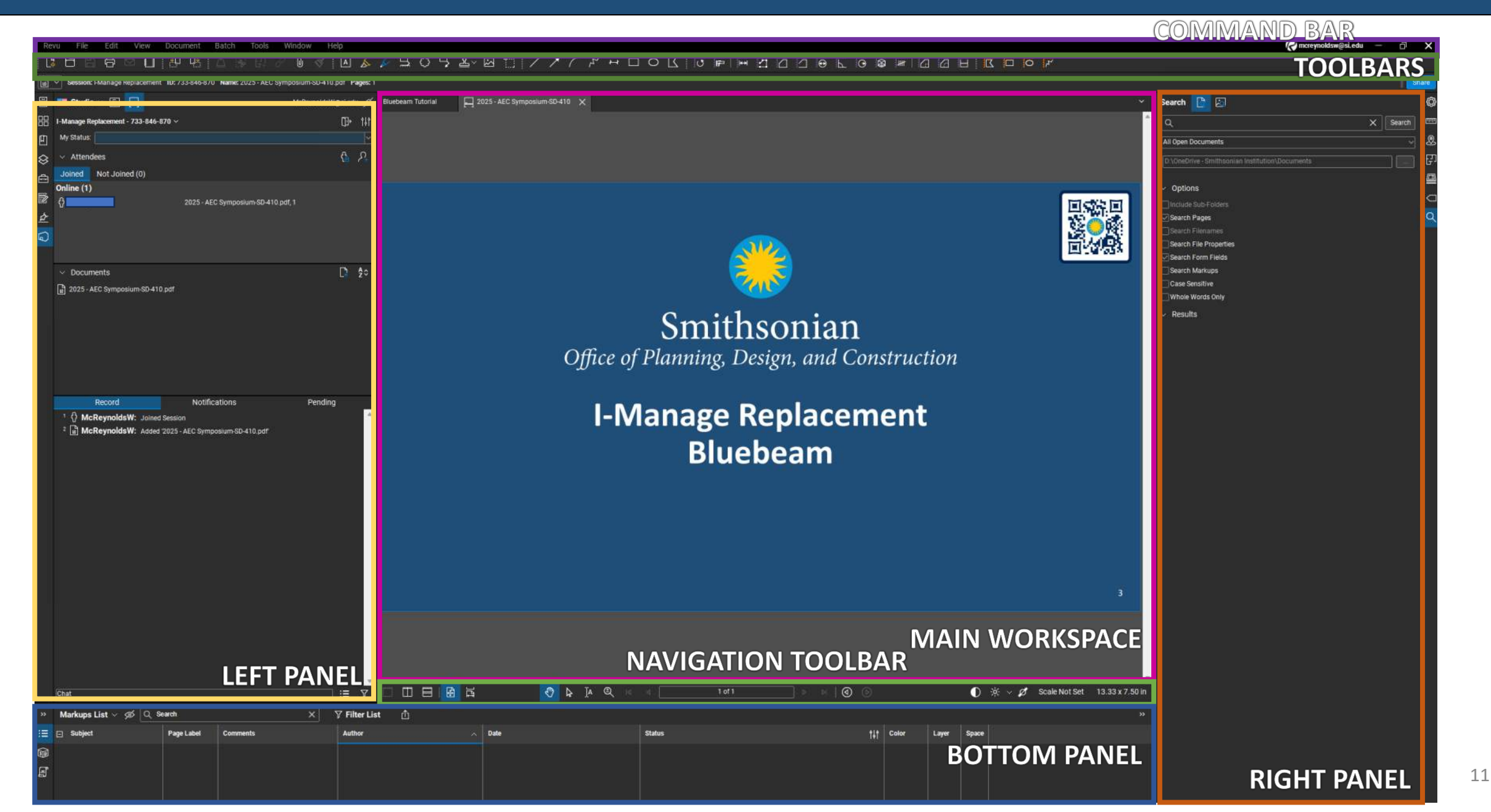

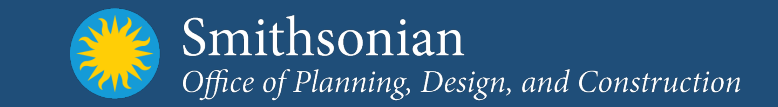

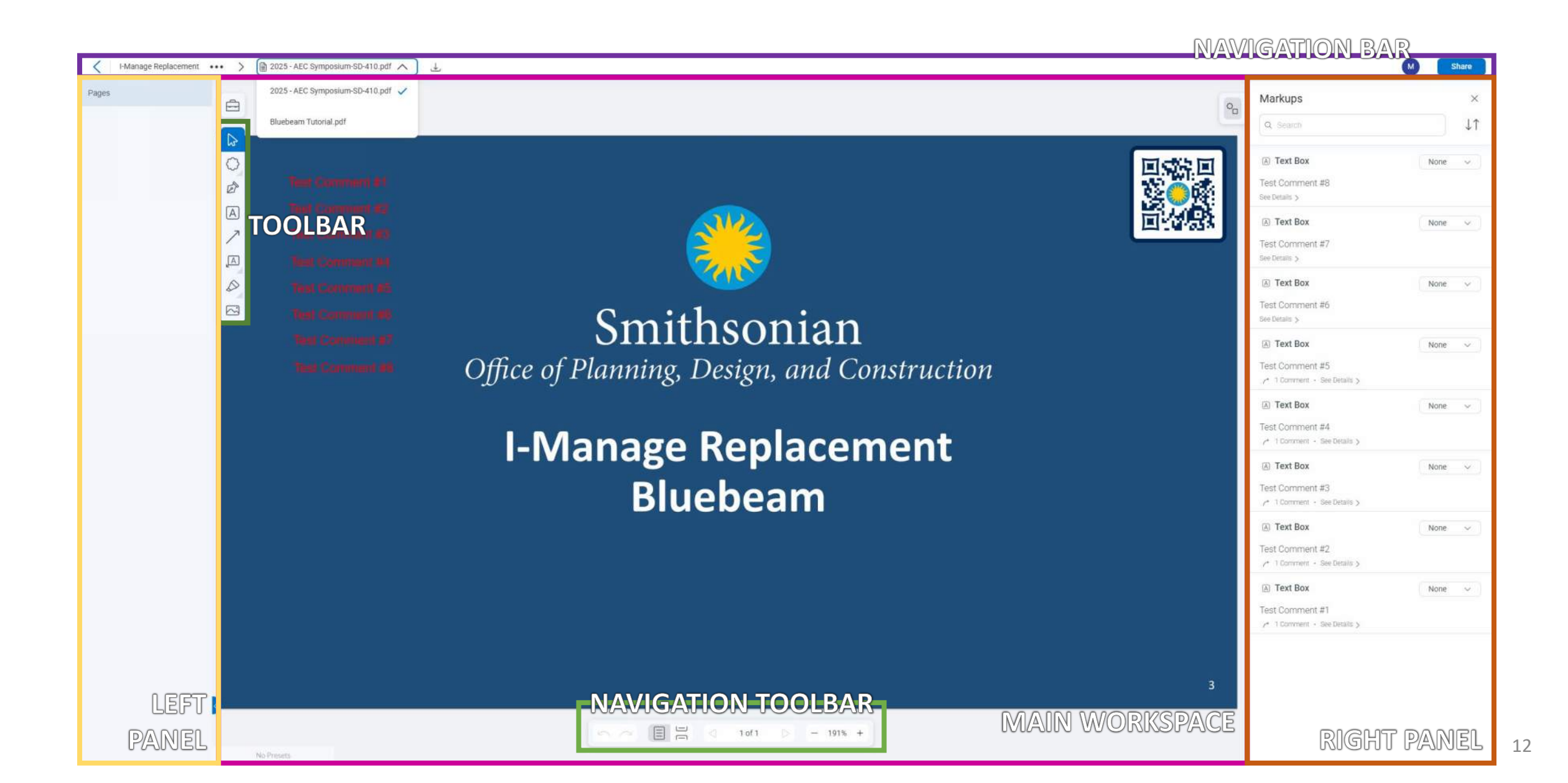

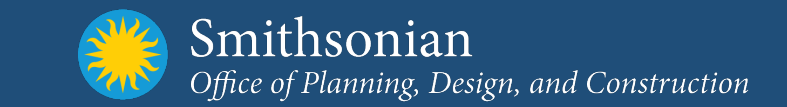

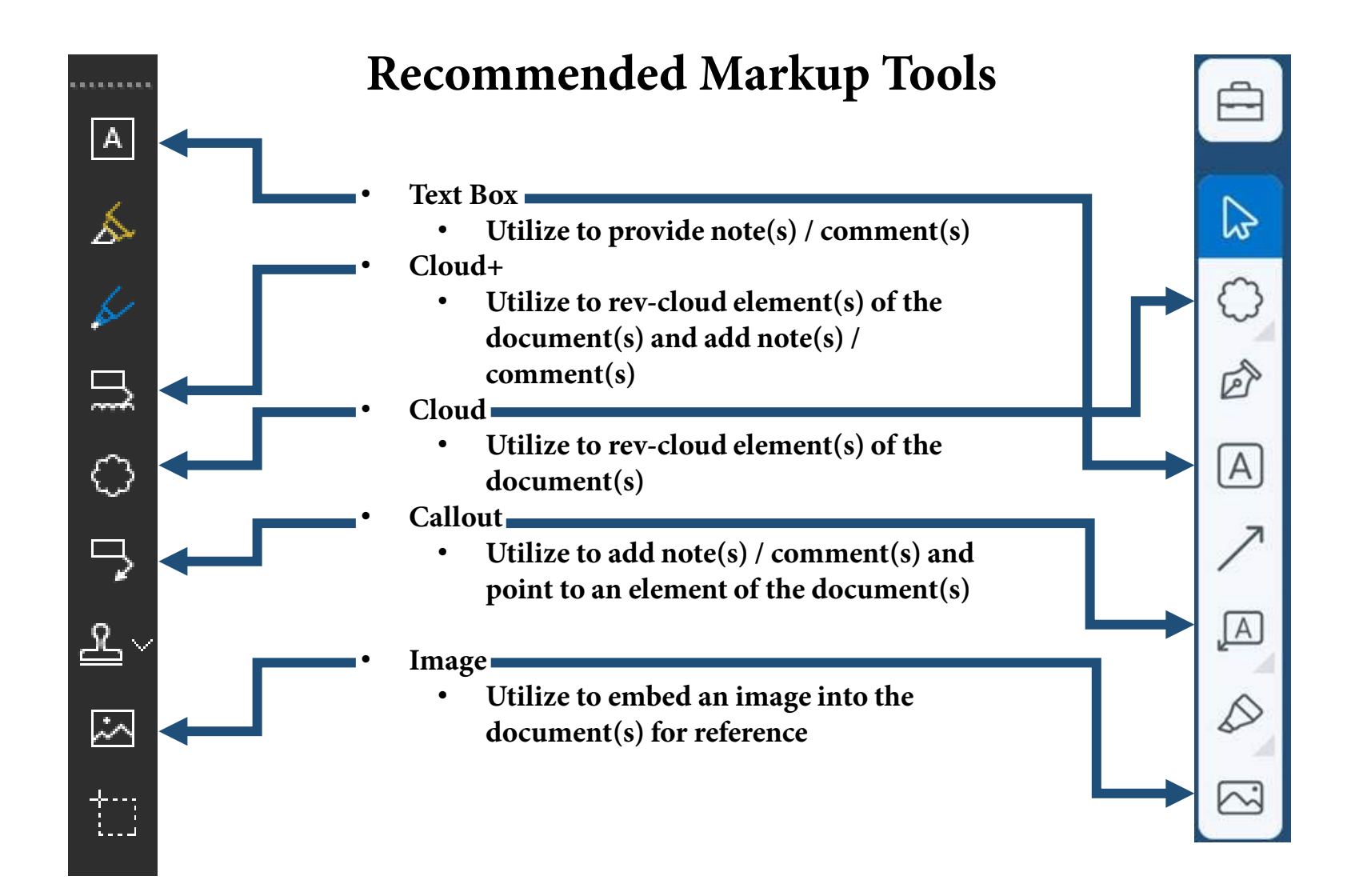

13

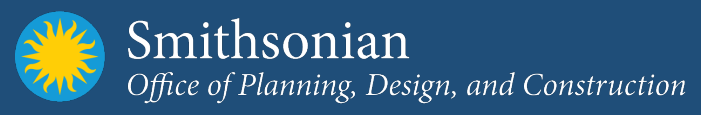

| Warkup3                      |                  | ^       |
|------------------------------|------------------|---------|
| Q Search                     |                  | J↑      |
| A Text Box                   | None             | ~       |
| McReynoldsW                  | April 26, 2025 a | 17:00 P |
| Test Comment #8              |                  |         |
| See Details >                |                  |         |
| Test                         |                  | ₽       |
| A Text Box                   | None             | ~       |
| Test Comment #7              |                  |         |
| See Details >                |                  |         |
| A Text Box                   | None             | ~       |
| Test Comment #6              |                  |         |
| See Details 🗲                |                  |         |
| A Text Box                   | None             | ~       |
| Test Comment #5              |                  |         |
|                              |                  |         |
| A Text Box                   | None             | $\sim$  |
| Test Comment #4              |                  |         |
| ✓ 1 Comment • See Details >  |                  |         |
| A Text Box                   | None             | ~       |
| Test Comment #3              |                  |         |
| A 1 Comment + See Details >  |                  |         |
| A Text Box                   | None             | ~       |
| Test Comment #2              |                  |         |
| /* 1 Comment → See Details > |                  |         |
| A Text Box                   | None             | ~       |
| Test Comment #1              |                  |         |
| A 1 Commant + Saa Dataile N  |                  |         |

- Every markup that is made to a PDF will be recorded on the Markup List
  - List can be found Bottom Panel of Desktop App & Right Panel of Web App
- Users may search the list in both the Desktop App & Web App
- Additional features are available such as filter and sorting of the list with the Desktop App
- To Provide Response to the Comment Users are to Reply to each Comment directly within the Bluebeam Studio Session
  - Desktop App Right click on Comment and Select Reply, then type response
  - Web App Left Click on Comment, this will open an dialog box. Type comment and hit the send icon

| 40 🗄 McReynolds                | W: | Set State as Accepted |            |   |            |      |   |   |                    |      |   |   |    |                   |               |              |      |    |        |    |
|--------------------------------|----|-----------------------|------------|---|------------|------|---|---|--------------------|------|---|---|----|-------------------|---------------|--------------|------|----|--------|----|
| Chat                           | Ð  | Copy 'Re: Text Box'   |            |   | :≣ 7       |      |   | β |                    | 0    | A | € | 14 | ⊲                 | 1 of 1        |              |      | •  | ≥    ( | ঀ  |
| Markups List ~                 |    |                       |            | × | Ƴ Filter I | .ist | ₫ |   |                    |      |   |   |    |                   |               |              |      |    |        |    |
| Subject                        |    | Layer                 | >          |   | Author     |      |   |   | Date               |      |   |   |    | Status            |               | t <b>i</b> t | Cold | or | Layer  | Sp |
| ✓ McReynoldsW (8)              | d  | LOCK                  | un+snitt+L |   |            |      |   |   |                    |      |   |   |    |                   |               |              |      |    |        |    |
| ✓ A Text Box                   | 90 | nue                   |            |   | McReynol   | lsW  |   |   | 4/26/2025 12:33:16 | 5 PM |   |   |    |                   |               |              |      |    |        |    |
| Ly Re: Tex                     |    |                       |            |   | McReynol   | tsW  |   |   | 4/26/2025 7:24:01  | РМ   |   |   |    | Accepted set by M | AcReynoldsW o | n 4/26/2     |      |    |        |    |
| <ul> <li>A Text Box</li> </ul> | 4  | Reply                 |            |   | McReynol   | isW  |   |   | 4/26/2025 12:33:26 | 5 PM |   |   |    |                   |               |              |      |    |        |    |
| → Re: Tex                      |    | Cat Status            |            |   | McReynol   | isW  |   |   | 4/26/2025 7:24:05  | PM   |   |   |    | Accepted set by N | AcReynoldsW o | on 4/26/2    |      |    |        |    |
| 🗸 🔺 Text Box                   |    | Set Status            |            |   | McReynol   | isW  |   |   | 4/26/2025 7:00:20  | PM   |   |   |    |                   |               |              |      |    |        |    |
| Ly Re: Tex                     |    | Check                 |            |   | McReynol   | isW  |   |   | 4/26/2025 7:24:08  | PM   |   |   |    | Accepted set by M | AcReynoldsW o | n 4/26/2     |      |    |        |    |
| 🗸 🖪 Text Box                   | ×  | Delete                | Del        |   | McReynol   | isW  |   |   | 4/26/2025 7:00:25  | PM   |   |   |    |                   |               |              |      |    |        |    |
| → Re: Tex                      | A  | Properties            |            |   | McReynol   | dsW  |   |   | 4/26/2025 7:24:12  | РМ   |   |   |    | Accepted set by N | AcReynoldsW o | n 4/26/2     |      |    |        |    |
| 🗸 🖪 Text Box                   | Q. |                       |            |   | McReynol   | tsW. |   |   | 4/26/2025 7:00:35  | PM   |   |   |    |                   |               |              |      | -  |        | 1  |

- Changing Status of a Markup
  - Desktop App Right Click on the markup and chick "Set Status" and then select Status from the drop down
  - Web App Left Click on the Drop down (Current selection "None", selected "Review" and then select Status from the drop down

| Chat                      | 6             | Copy 'Re: Text Box' |                   | ]                            | :≣ 7                 |        |    |                                       |               | ₽ Ia | € | (¢ | <              | 1 of 1             |        | ) ⊳   | ≥     | <b>(</b> ) |
|---------------------------|---------------|---------------------|-------------------|------------------------------|----------------------|--------|----|---------------------------------------|---------------|------|---|----|----------------|--------------------|--------|-------|-------|------------|
| Markups L                 | ist           |                     |                   | ۲ ×                          | 🖓 Filter Lis         | t (    | 1) |                                       |               |      |   |    |                |                    |        |       |       |            |
| 🖃 Subject                 |               | Layer<br>Lock       | ><br>Ctrl+Shift+L |                              | Author               |        |    | Date                                  |               |      |   |    | Status         |                    | †∔†    | Color | Layer | Space      |
| ✓ McReyno ✓ A Te          | ids<br>kt B 🕬 | Hide                |                   |                              | McReynolds           | N      |    | 4/26/2025 12:33:                      | 16 PM         |      |   |    |                |                    |        |       |       |            |
|                           | Re:           | Legend              |                   |                              | McReynolds           | N<br>N |    | 4/26/2025 7:24:0<br>4/26/2025 12:33:  | 1 PM<br>26 PM |      |   |    | Accepted set b | y McReynoldsW on 4 | 1/26/2 |       |       |            |
|                           | Re:<br>xt B   | Set Status          |                   | <ul> <li>Accepted</li> </ul> | Shift+1              |        |    | 4/26/2025 7:24:0                      | 5 PM<br>0 PM  |      |   |    | Accepted set b | y McReynoldsW on 4 | 1/26/2 |       |       |            |
| <br>ب آ≣ √                | Re:<br>xt B 🗸 | Check               | Del               | Rejected<br>Cancelled        | Shift+2<br>Shift+3   |        |    | 4/26/2025 7:24:0                      | 3 РМ<br>5 РМ  |      |   |    | Accepted set b | y McReynoldsW on 4 | 4/26/2 |       |       |            |
| <br>ب<br><u>سر آها تو</u> | Re:<br>ct B   | Properties          |                   | Complete<br>None             | d Shift+4<br>Shift+5 |        |    | 4/26/2025 7:24:1:<br>4/26/2025 7:00:3 | 2 PM<br>5 PM  |      |   |    | Accepted set b | y McReynoldsW on 4 | 1/26/2 |       |       |            |

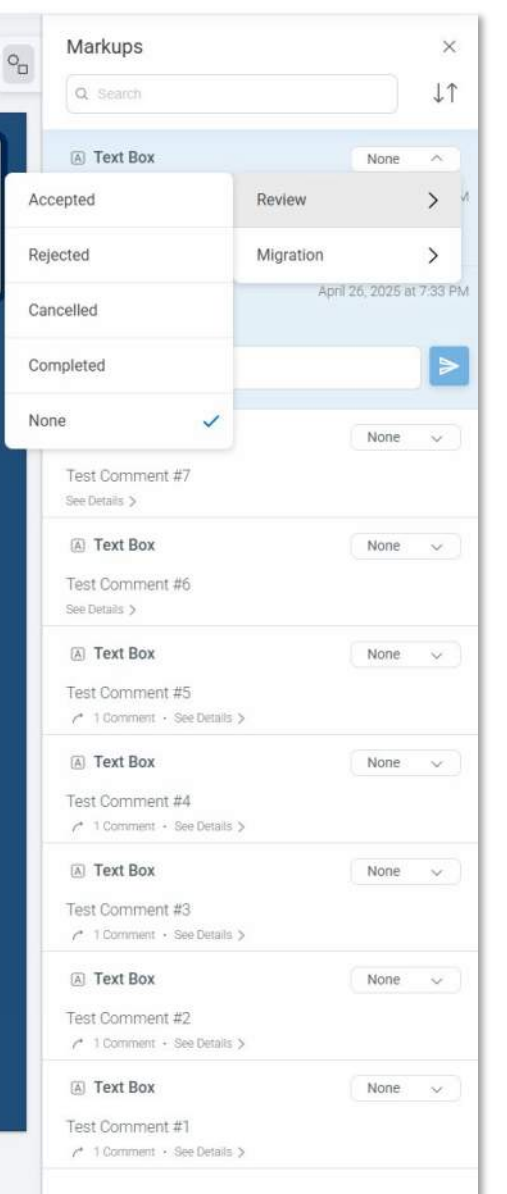

- Comments should be responded to directly within the Bluebeam Studio Session
- Additionally, Comment can be shared via other formats to assist with response to issues / comments
  - Excel (.xlsx) file with Comments (Not recommended without additional context)
  - PDF file with Comments and images of the Issues / Comments

|                                                                                                    |        |                       |                                                                                         |                                                                                                    |                                                                                                    | Color:                                                       |                                                                                                    |
|----------------------------------------------------------------------------------------------------|--------|-----------------------|-----------------------------------------------------------------------------------------|----------------------------------------------------------------------------------------------------|----------------------------------------------------------------------------------------------------|--------------------------------------------------------------|----------------------------------------------------------------------------------------------------|
| 10                                                                                                    | Patent | Subject               | Page label                                                                              | Construents                                                                                                    | and the second second sec |                                                              |                                                                                                    |
|                                                                                                    |        | Angle Heasurement (1) |                                                                                         |                                                                                                    |                                                                                                    | Layer:                                                       |                                                                                                    |
| RHUPVQCPKUSWAYH                                                                                                    |        | Angle Measurement     | Röpt Plans 03. Jandscape L-492LE - ENLARGED PLAN - ASTRONOMY PARK - PLANTER             | 10"                                                                                                    |                                                                                                    | Space:                                                       |                                                                                                    |
| -vestion west                                                                                                    |        | Acchiner              | Effort Plane (IS Australational AD, 111, PARTIAL (PVE) A1, NASH LIMITED DEMO            | Why are an depart thin? These families are only in Bester                                                                                                    |                                                                                                    | X 22                                                         |                                                                                                    |
| TERMINATION APPANE                                                                                                    |        | Arribitart            | Place Disce 05 Architectural 40-111 - 2047141 (5V) 01 - MASK UMITED DEMO                | and and the second matrix is seen as a second matrix is seen as                                                                                                 |                                                                                                    | AXXXX                                                        |                                                                                                    |
| ODOODDAN/272 WHI                                                                                                    |        | Automatica            | Elect Disea (5. Architecture) 40, 411 (202) 81 (202) 81 (202) 70 (202)                  | Roll direction is estimated.                                                                                                    |                                                                                                    |                                                              |                                                                                                    |
| VERSEU CREATEN                                                                                                    |        | Autolaut              | Cher Bisse 05 Architecture A 201 BUICARC SECTIONS                                       | And the Manufacture Day France Texastor                                                                                                    |                                                                                                    |                                                              |                                                                                                    |
| ranzbecoreconertena                                                                                                    |        | Autom (181            | ethr care of an uncomentation accurate                                                  | oc working opport sport                                                                                                    |                                                                                                    |                                                              |                                                                                                    |
| ED THRUCOMAGETER IN                                                                                                    |        | Anter                 | Char Bines (0) Call C 105: Baseditian Bine                                              |                                                                                                    |                                                                                                    | Mr. Subject: Cloud+                                          | 이 것 같아요. 말한 것 같아요. 한 것 같아요. 것 같아요. 것 같아요. 것 같아요. 것이 같아.                                                         |
| CELITIVIQUEIRASE (FILM                                                                                                    |        | Autom                 | Report Fairly de John C-192 - Demoterier Fairl                                          |                                                                                                    | 10                                                                                                    | Brand about office Direction Flooring E ONED ALL             | Missing recessed lights shown                                                                                   |
| AND INCOMENTATION OF A DESCRIPTION OF A DESCRIPTION OF A |        | Acres (Section        | Stars Block (B. Denhand E. Star), D. OKEAN LIGHTING FLOOR DAY, LOCK PC                  |                                                                                                    | Management                                                                                                    | A M A Page Label: 65pc Plans 08_Electrical E-211LP - OVERALL | and a such that also also have a                                                                                |
| NEOWOOCHE TEDOU                                                                                                    |        | Anne                  | Care Biore 20, Destricted E 21212 - OVERALL CONTINUE FLOOR FLOOR -LEVEL CO              |                                                                                                    | in the second second                                                                                                    | A A LIGHTING ELOOP PLAN JEVEL 01                             | on architectural dwgs.                                                                                          |
| TER INTRODUCTION                                                                                                    |        | former                | Rept Plane de Laboration e 21207 - Overhall Dennine Polon Plane de                      |                                                                                                    | 164 6 101                                                                                                    | Lighting Floor Floor Floor                                   | 그는 것은 것 것은 같은 것 같은 것은 것은 것은 것을 했다.                                                                              |
| 1700/msgetgesette                                                                                                    |        | write                 | EDDC PRIME UD "ACCHINE UNIX A-122 - DVDRALL FINDIN PLAN - LEVEL UP                      |                                                                                                    | T Y Y J                                                                                                    | Author: McBeynoldsW                                          |                                                                                                    |
| WITTINFILIER QEFISELIK                                                                                                    |        | Anton                 | bopc Plans 00_Architectural A-131 - OVERALL FINISH PLAN - LEVEL 01                      |                                                                                                    |                                                                                                    |                                                              |                                                                                                    |
| Dellacocanocom                                                                                                    |        | WIDE                  | KOPC PLANS CO "APCINISCUTIR A-133 - UVERALL PINISH PLAN - ULVEL CO                      |                                                                                                    | -P                                                                                                    | Date: 2/8/2025 3:25:22 PM                                    |                                                                                                    |
| PERMIT                                                                                                    |        | Antole                | EDBC Plana 05 Acchitectural A-112 - OVERALL FLOOR PLAN - LEVEL 02                       |                                                                                                    |                                                                                                    | A Status                                                     |                                                                                                    |
| DAY IMSQFF900H10                                                                                                    |        | Arrow .               | EOPC Plane UD_APCINTACIUNIX A-132 - UVERALL FLOORI PLAN - LEVEL 02                      |                                                                                                    |                                                                                                    | Status:                                                      |                                                                                                    |
| ITEQUCITIVALENCA                                                                                                    |        | Anthe                 | tope Plans do "Acentiketuria A-363 - Initericia DETAILS                                 |                                                                                                    |                                                                                                    | Color:                                                       |                                                                                                    |
| RESVIPTOCATERON                                                                                                    |        | Anton                 | Kopic Plans 00_Architectural A-363 - IN LENIOR DETAILS                                  |                                                                                                    | - 1 - V                                                                                                    |                                                              |                                                                                                    |
| XAZZUVONPARADUMITV                                                                                                    |        | AUDIR .               | KOPE Mans OF ELECTRICAL E-MOSH - ELECTRICAL SCREDUES - DOMINING MICHAES                 |                                                                                                    | Conservational                                                                                                    | Laver:                                                       |                                                                                                    |
| PERACUULI INTERATO                                                                                                    |        | Anos                  | ESpe Plana OB_Elactrical E-BOOSH - ELECTRICAL SCREDULES - DIGHTING PIXTURES             |                                                                                                    | - 119                                                                                                    |                                                              |                                                                                                    |
| DUVQPOPRIWRATON                                                                                                    |        | Arrow                 | KOPE Mans 00_A/EMBENJIW A-121 - OVERALL REPLECTED GEIONIS PLAN - LEVEL 01               |                                                                                                    | - managene                                                                                                    | Space:                                                       |                                                                                                    |
| NONTAKRUNMBOURN                                                                                                    |        | Arrow                 | top: Plans of Thetrical E-Bolton - Efficienced schedules - Continue Instrumes           |                                                                                                    |                                                                                                    |                                                              |                                                                                                    |
| VVIOPVOMWESERXPP                                                                                                    |        | Anton                 | EDpt Plans 11_Auto Visual 14-30/EP - AUDIOVISUAL ENLANCED PLANS-DIRECTORS OFFICE/SMARED |                                                                                                    |                                                                                                    | -                                                            |                                                                                                    |
| DOMANIDOODUGIV                                                                                                    |        | Antow                 | sope mans de imuniting métalom - PELMBING MART PEANS                                    |                                                                                                    |                                                                                                    |                                                              |                                                                                                    |
| CARIENADUSCEACHE                                                                                                    |        | Actow                 | E2pc Plana 08_E1ectrical E-111PP - OVERALL POWER FLOOR PLAN -(EVEL 01                   |                                                                                                    |                                                                                                    |                                                              |                                                                                                    |
| Contraction of the second second                                                                                                    |        | Callour (89)          |                                                                                         | 2542 000 9420012400                                                                                                    |                                                                                                    |                                                              |                                                                                                    |
| ACOURCYTAEVMOMOR                                                                                                    |        | Callout               | Cope Plans Co, Alenatectural A-132 - OVERALL FINISH PLAN - LEVEL 02                     | Continuities of WOBL here.                                                                                                    | 1.11                                                                                                    | Subject: Cloud+                                              |                                                                                                    |
| ZEBSOFOCSCRIME                                                                                                    |        | Callout               | Ebpc Plans 05_Architectural A-133 - OVERALL FINISH PLAN - LEVEL 02                      | Suggest limiting use of 12HIL in common areas.                                                                                                    |                                                                                                    |                                                              | Does not match what's shown on                                                                                  |
| PDAAGWOWGPOINZ                                                                                                    |        | Callorit              | KOPC Plans 00_Architectural A-123 - OVERALL REPLECTED CEIUNG PLAN - LEVEL 03            | Typ: How will this random starry layout to achieved?                                                                                                    | 444                                                                                                    | Page Label: 65pc Plans 05 Architectural A-123 - OVEHALL      |                                                                                                    |
| BGGKXDOVCBETPHPW                                                                                                    |        | Callout               | EDpc Plans 05_Architectural A-48E - ENLARGED INTERIOR PLANS & ELEVATIONS                | What is purpose of cabinets in Sensory room?                                                                                                    |                                                                                                    | PEELECTED CEILING PLAN LEVEL 02                              | elec. dwgs                                                                                                    |
| MWDRUMDOORDADQ                                                                                                    |        | Callout               | Ebpc Plans 02_Divil C-102 - Demotition Plan                                             | Add note identifying Voyage british and Brithsoman Null-ente signage removed prior to Rwitalization but tocations to remain and be constructed                  |                                                                                                    | THEFLEGTED GEILING FLAN - LEVEL 03                           | 5. The second second second second second second second second second second second second second second second |
| UGIDMPTF3WEMG38                                                                                                    |        | Callout               | Kipt Plans 02, CMI C-105 - Ste Plan                                                     | Coordinate existing mail wide Smithsonian signage located near this new work. Existing signage to remain,                                                       | 10.000                                                                                                    | U.T. Author: McBeynoldsW                                     |                                                                                                    |
| MAINPERPLICATE                                                                                                    |        | Callout               | REpic Plana 12_Telecomm 11-113PP - TELEDOM OVERALL PLOOR PLAN -LEVEL 63                 | Confirm regularment for Phone Room to have reflective port.                                                                                                    | Does not mater                                                                                                    |                                                              |                                                                                                    |
| NNXGENUOISOOHU2                                                                                                    |        | Callock               | 60pc Pians 12_Telecomm TT-112FP - TELECOM OVERALL FLOOR FLAM -LEVEL 12                  | Confirm desired layout for fables and floor devices. This layout doesn't allow for insuch flexibility for other arrangements.                                   | minut's shreet                                                                                                    | Date: 2/8/2025 3:28:34 PM                                    |                                                                                                    |
| WWA28A2NMBVUGAG                                                                                                    |        | Callout               | Köpc Plans 05_Architectural A-050 – ARCHITECTURAL SITE PLAN                             | Check backgrounds - this locks like loading dock?                                                                                                    | the man shares                                                                                                    | Chathran                                                     |                                                                                                    |
| OUCUREXTOD/ISALVB                                                                                                    |        | Callout               | ESpe Plans OD_Architectural A-051 - ARCHITECTURAL BITE SUB-TERRACE DRAINABE PLAN        | Check background - looks to be Louding dock plan.                                                                                                    | an and ange                                                                                                    | Status:                                                      |                                                                                                    |
| GTDLPRCMEBUNSFER                                                                                                    |        | Californ              | KOpic Plans 05_Architectural A-121 - OVERALL REFLECTED CEIUNG PLAN - LEVEL 01           | Typicar: Drywall cellings to be ocordinated with access panels and other devices. Consider adding ACT.                                                          |                                                                                                    | Color                                                        |                                                                                                    |
| XMSZIDGVIAEDMMGI                                                                                                    |        | Callout               | R5pc Plana 08_Electrical E-8045H - ELECTRICAL SCHEDULES -LIGHTING FIXTURES              | Descritiseen like the most appropriate light hubure for these room types. Review and coordinate with baffie design if they remain.                              | - C ( )                                                                                                    |                                                              |                                                                                                    |
| CX8568PMEKHJOH2K                                                                                                    |        | Callout               | 60pc Pians 05_Architectural A-123 - OVERALL REFLECTED CEIUNG PLAN - LEVEL 63            | What is function of back light in offices?                                                                                                    |                                                                                                    | Laver:                                                       |                                                                                                    |
| XNTGREINDOOZETY®                                                                                                    |        | Callout               | Köpe Plans 00, Architectural A-113 - DVERALL FLOOR PLAN - LEVEL KÖ                      | Circulation banquet? What is driving this requirement?                                                                                                    |                                                                                                    |                                                              |                                                                                                    |
| STROESGMTREHSOZS                                                                                                    |        | Callout               | E5pc Plans 08_Elactrical E-113FP - OVERALL POWER FLOOR PLAN -LEVEL 03                   | Coordinate with Arch dags - shows microwave and power at this Island.                                                                                           |                                                                                                    | Space:                                                       |                                                                                                    |
| ObvitBridekonOvinv                                                                                                    |        | Callout               | 60pc Plans 92_Civil C-192 - Demolition Plan                                             | Confirm existing site conditions                                                                                                    |                                                                                                    |                                                              |                                                                                                    |
| CACONCNENDED KGAL                                                                                                    |        | Callout               | tope Plane 05_Architectural A-112 - OVERALL FLOOR PLAN - LEVEL 03                       | Microwave can sit on counter and this can be FTC similar to other NASM Particles on L3, millionit not desired.                                                  |                                                                                                    | 6997                                                         |                                                                                                    |
| COCHARMAN MACHIDDHB                                                                                                    |        | Galiout               | KOpic Plane 00_Anchemictural A-132 - OVERALL FINISH PLAN - LEVEL 02                     | General treat comment. WC, acoustic panels, metal wats, and special design finishes do not seem to fit the budget. Please review and provide more budget consci |                                                                                                    |                                                              |                                                                                                    |
| INCOMPANY/NOTED FYN                                                                                                    |        | Gallout               | sope mans us avenues unit A-122 - OVERALL FINISH PLAN - LEVEL 02                        | wica in common componisemble scessive and not necessary. This requires level 3 linish and materials where paint would be more cost effective.                   |                                                                                                    |                                                              |                                                                                                    |
| NPWX.0494PTBB/ELU                                                                                                    |        | Callout               | topic Plans to Architectural A-407 - ENLARGED INTERIOR PLANS & ELEVATIONS               | Provide details                                                                                                    |                                                                                                    |                                                              |                                                                                                    |
| WINDQX/MAEWLNUKIZ                                                                                                    |        | callout               | KODIC MIGHTS OD_AVENITISCITIVI A 407 - ENLARGED INTERIOR PLANS & ELEWITIONS             | Provide defaults                                                                                                    |                                                                                                    |                                                              |                                                                                                    |
| TBMLTHPXQSPAPPW                                                                                                    |        | Caflout               | top: Plans 00, Plansing P-110PP - PLUMBING PLAN -LEVEL BI                               | identity specific street                                                                                                    |                                                                                                    |                                                              |                                                                                                    |
| CADE UCHERENCERV)                                                                                                    |        | Cabout                | Kope Mans Us_Architectural A-132 - OVeRALL HINTER PLAN - LEVEL 82                       | Suggest stimmating back will W2s to cut costs and remain consistent with Breakout rooms along glass storefronts.                                                |                                                                                                    |                                                              |                                                                                                    |
| WITEFBELSWGHOKESD                                                                                                    |        | Gallout               | 60pt Plans 00, Architectural A-333 - OVERALL FINISH PLAN - LEVEL 03                     | Wood base doesn't seem like most appropriate choice for restrooms.                                                                                              |                                                                                                    |                                                              |                                                                                                    |

Fixture locations are not

Fixture locations are not

coordinated with Electrical Dwg.

Fixtures not shown on electrica

dwas.

coordinated with Electrical Dwg.

Subject: Cloud+

Subject: Cloud+

Subject: Cloud+

Author: McReynoldsW Date: 2/8/2025 3:24:56 PM

Author: McReynoldsW

Date: 2/8/2025 3:21:23 PM

Status: Color: Layer:

Space:

Status: Color:

Layer: Space:

Author: McReynoldsW Date: 2/8/2025 3:21:23 PM

Page Label: 65pc Plans 05 Architectural A-120S -

Page Label: 65pc Plans 05\_Architectural A-120S -

REFLECTED CEILING PLAN - LEVEL B1 - AREA S

Page Label: 65pc Plans 05\_Architectural A-121 - OVERALL

REFLECTED CEILING PLAN - LEVEL 01

REFLECTED CEILING PLAN - LEVEL B1 - AREA S

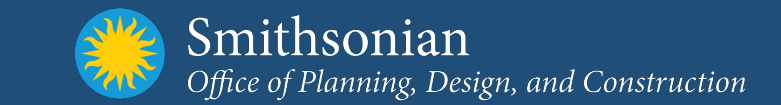

## **Bluebeam Learning Center**

|                                                                                    | <b>Bluebeam University</b>                                                                                     | ,                                                                                                   |
|------------------------------------------------------------------------------------|----------------------------------------------------------------------------------------------------|----------------------------------------------------------------------------------------------------|
| Self-pad                                                                           | ced and live web training included with your subsc<br>Here are a few of our most popular courses:              | iption.                                                                                             |
| Revu Essentials<br>Learn the essential skills you need to<br>confidently use Revu. | Drafting & Sketching<br>Learn how to add new content or<br>represent items at scale.                           | Quantity Takeoff         Perform takeoffs in Revu more quickly and accurately.         Learn More > |
| lf you'r                                                                           | See All Courses ><br>e a Bluebeam subscriber, please check your origina<br>invite email for login information. | al BBU                                                                                              |

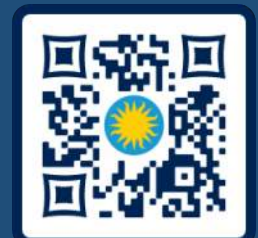

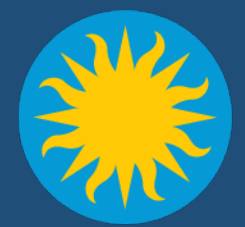

## 3D Design Review Revizto

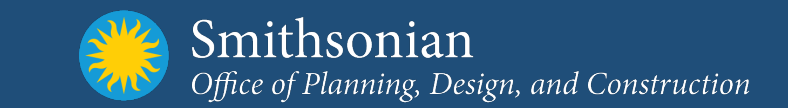

- A plug-in application to varies BIM Platforms
- The 3D model is presented in an easy, intuitive video game-like interface

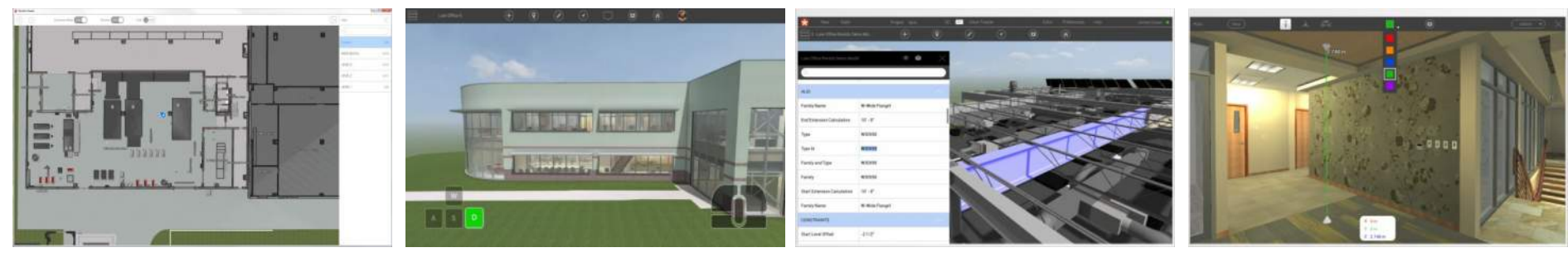

MAP VIEW

NAVIGATION

**OBJECT DATA** 

**MEASURE TOOL** 

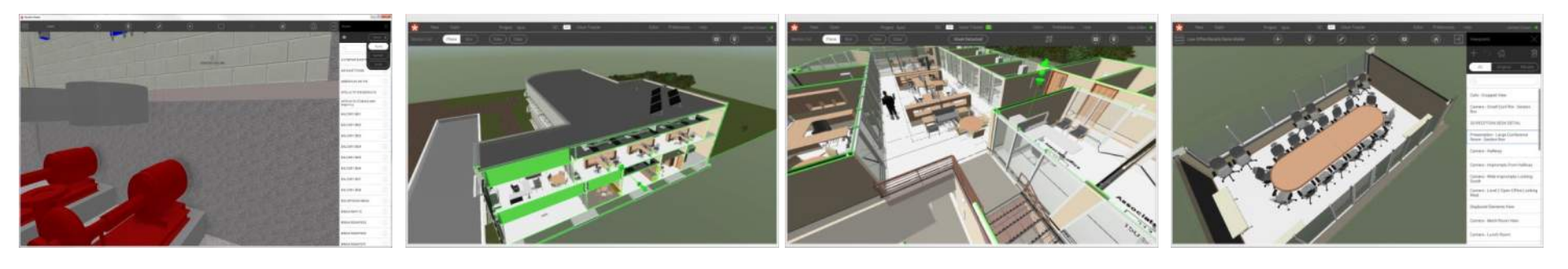

ROOMS

SECTION CUT

2D PLAN OVERLAY

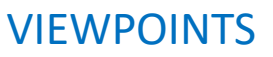

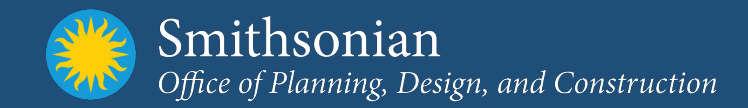

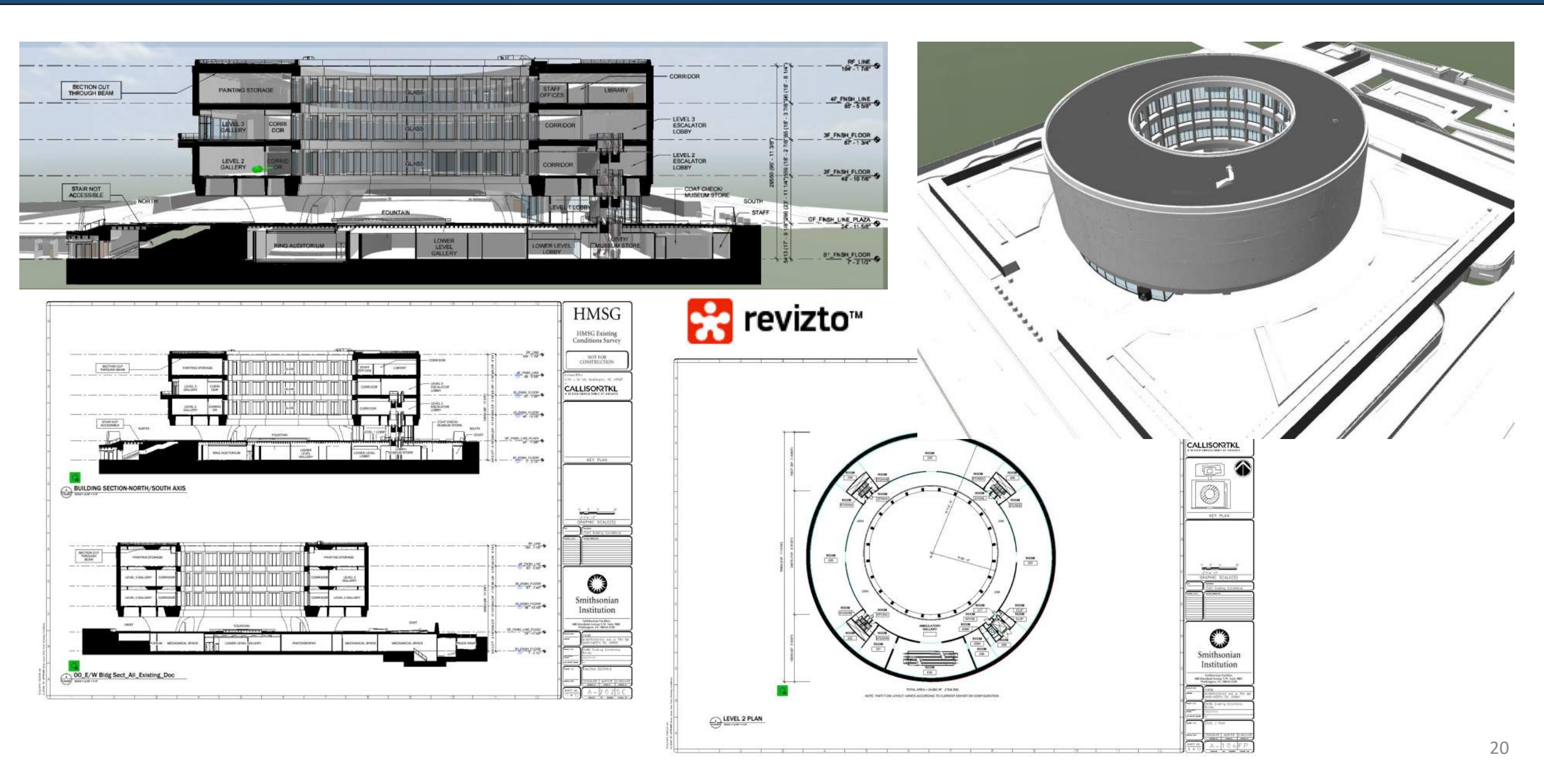

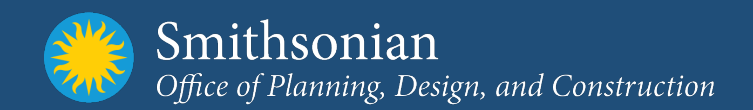

#### How does Revizto benefit SI?

- Provides a means for collaborative reviews of 3D Models
- Provides an enhanced detailed review of the 2D documents
- Reduces learning curve required with typical BIM software applications and workflows
- Ability to capture comments directly within the Model
- Provides a lightweight application that works within Software and Computing constraints.
- Ability to perform immersive VR Reviews to gain better insight into functionality of spaces

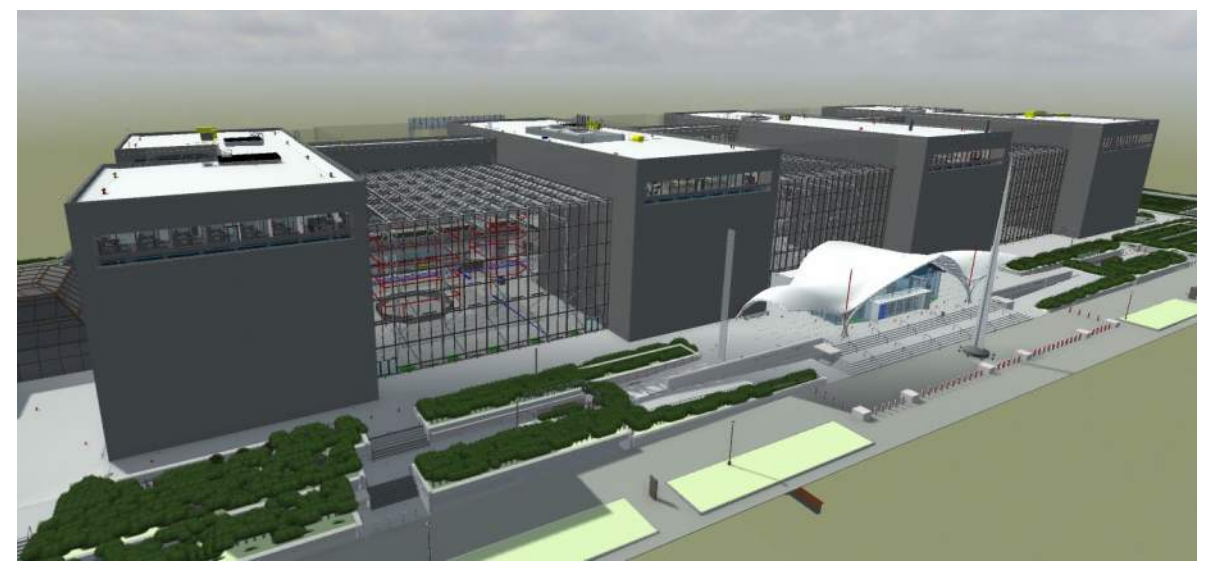

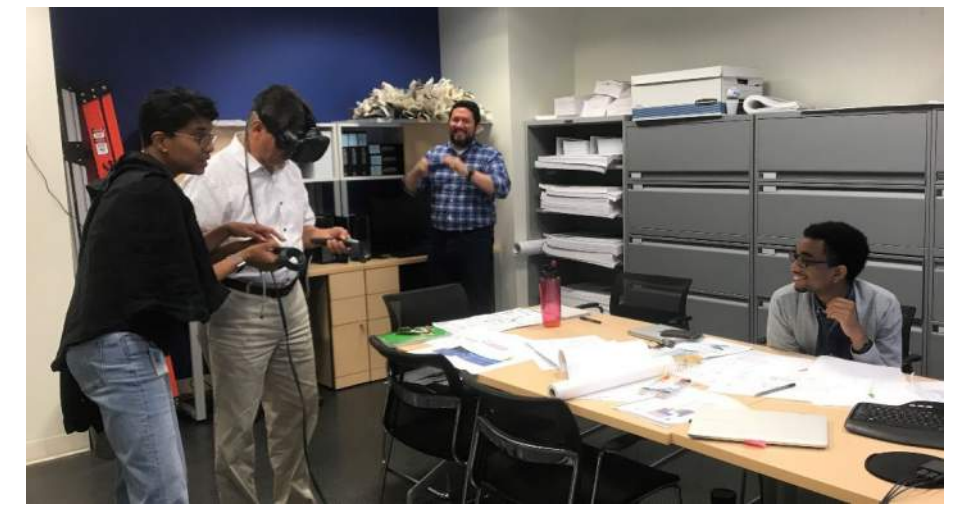

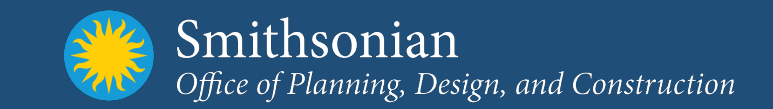

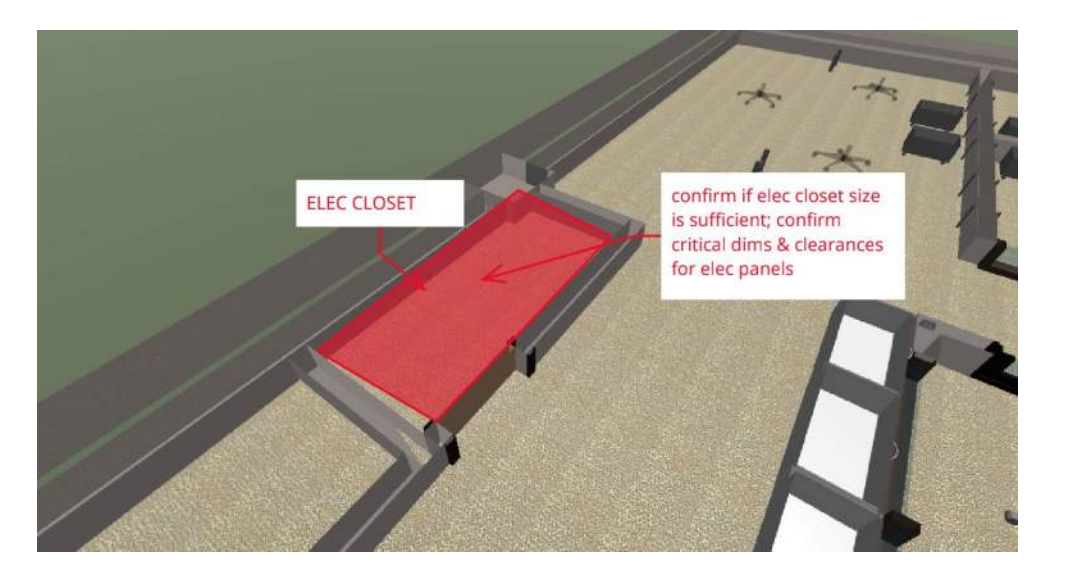

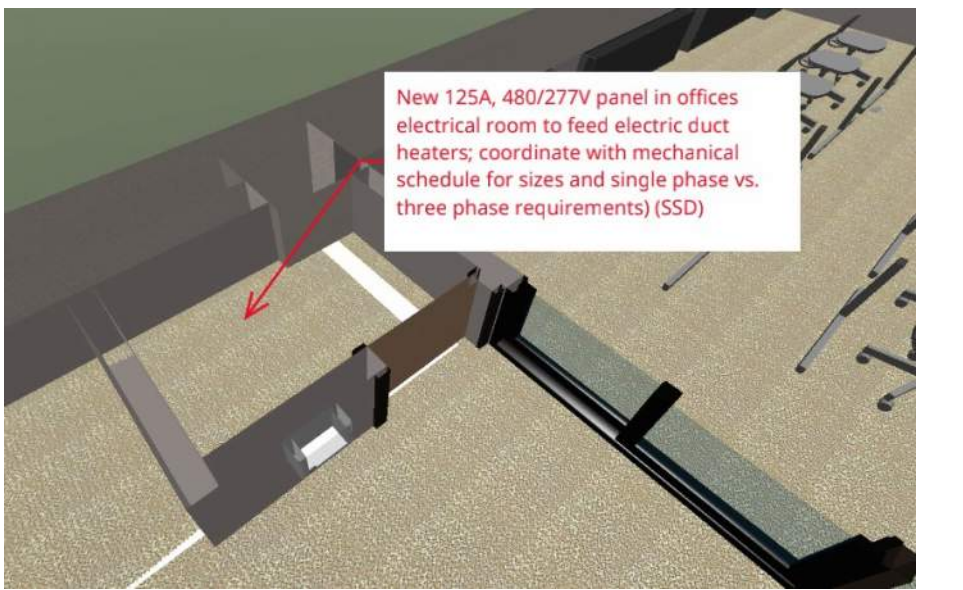

• Ability to capture comments directly within the Model

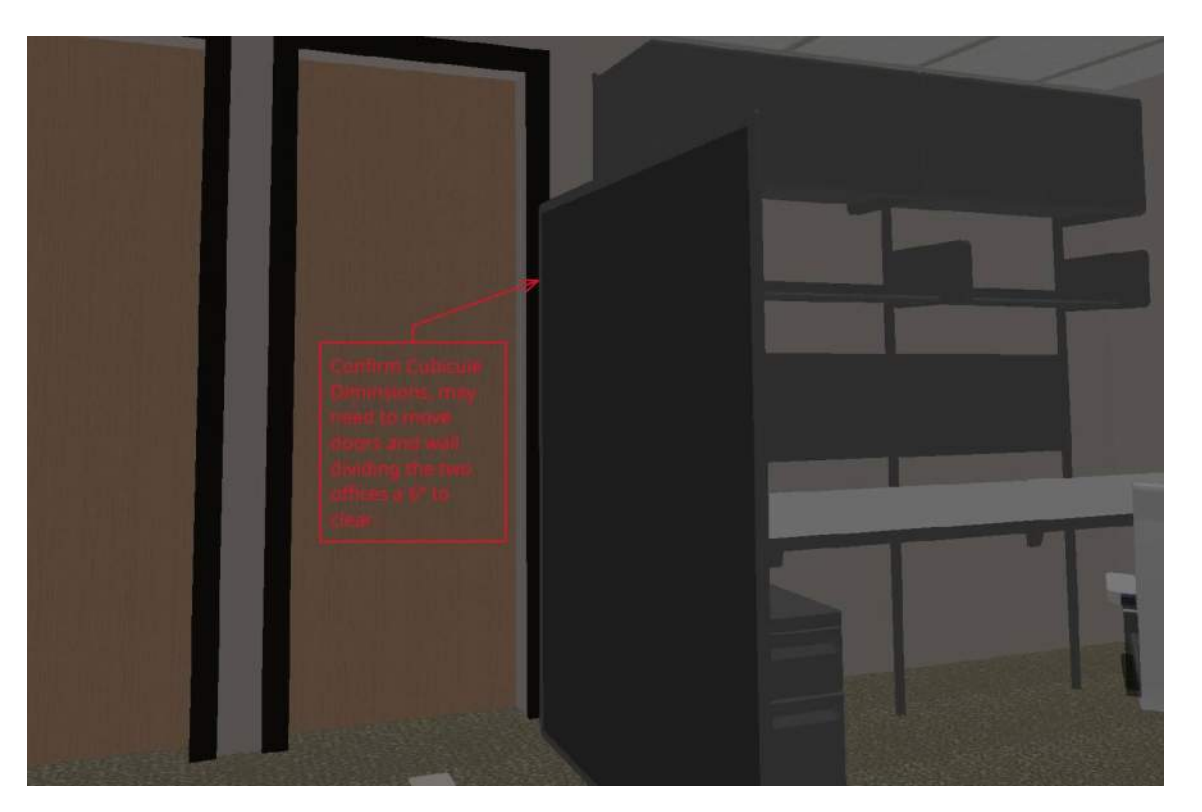

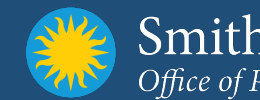

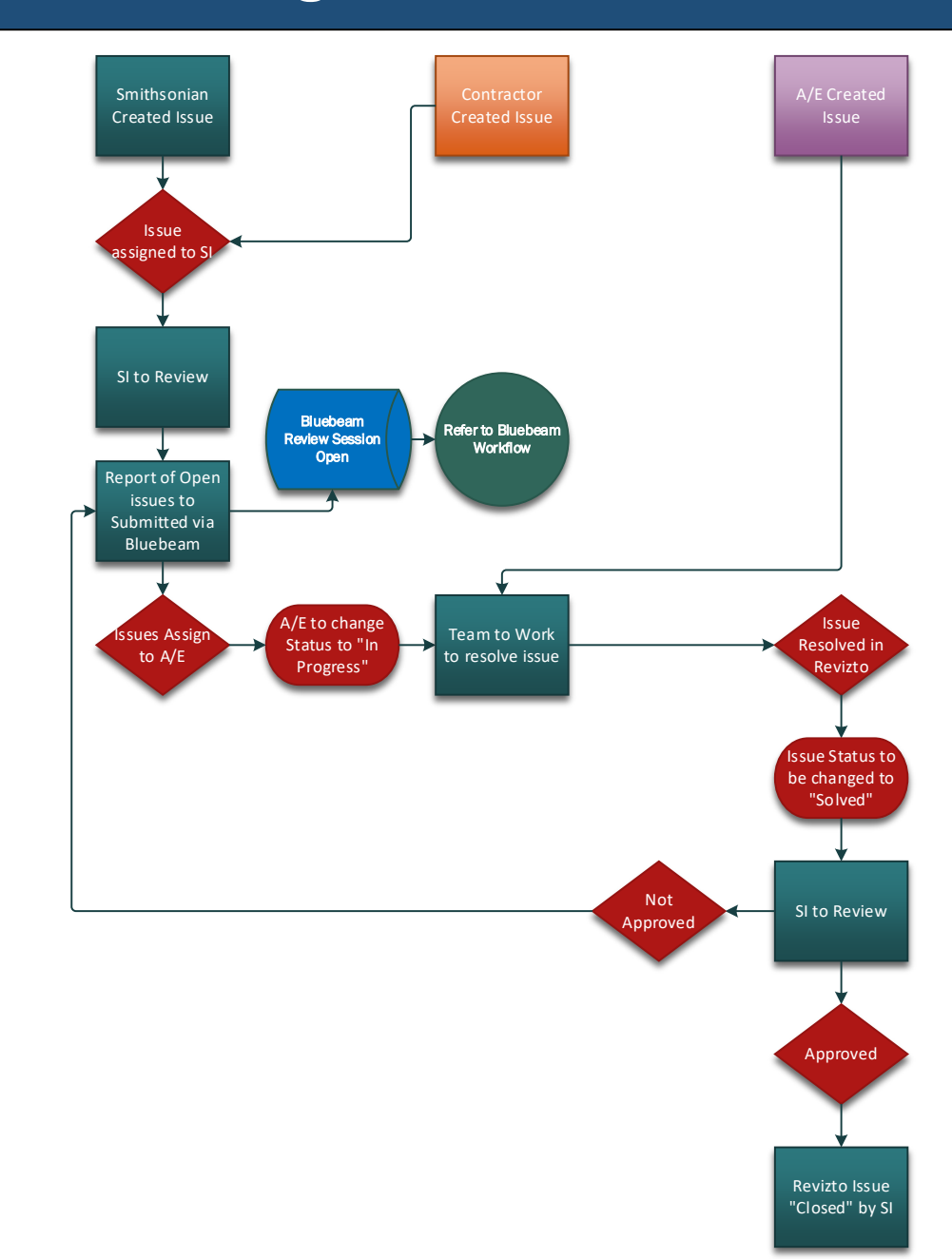

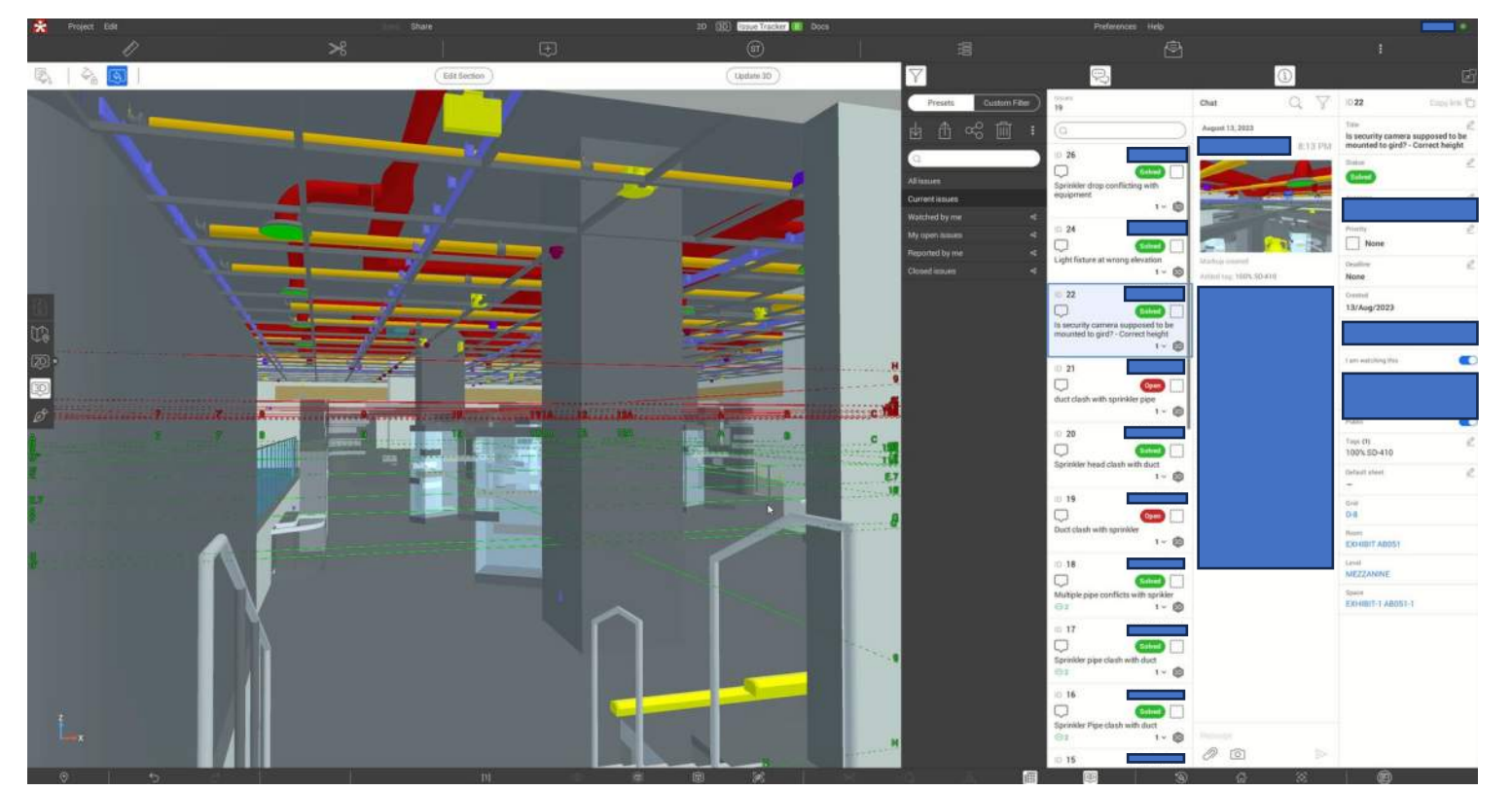

- Enables the ability to tie into the typical SD-410 Process
- Ability to engage directly with Design and/or Construction Teams
- Address Major & Typical Design Issues
- These issues track during the design Phase Can be rolled into Construction Coordination.

## **3D Design Review – Revizto**<sup>TM</sup>

- Comments will be shared via the SD-410 Process in Varies Formats to assist with response to issues / comments
  - .EXE Self Executable file of the Revizto Model with Issues / Comments
  - Excel (.xlsx) file with Comments and links to image of the Issues / Comments
  - PDF file with Comments and links to image of the Issues / Comments
  - If A/E and or Contractor utilizes a Revizto workflow internally model can be shared directly to allow to more direct collaboration to resolve Issues / Comments

|                 | 1 n .                      |            | 1. it                                                        | J          | l                       | 14 U                  |                                              |                          | 10       |
|-----------------|----------------------------|------------|--------------------------------------------------------------|------------|-------------------------|-----------------------|----------------------------------------------|--------------------------|----------|
| ratio           | + Status                   | + Pelarity |                                                              | - Accignes | Matus steeled           | Convenient reporter   | Thursday, February 13, 2023                  | eatite                   | tepartar |
| Thursday, Pete  | cary 13, 2025 Dam          | None       | Domaitic Water / Score scalar                                |            | Machine Serviced        |                       | Thursday, February 13, 2025                  | Saturday, January 1, 200 | 5        |
| Thursday, Febr  | uary 13, 2025 Open         | None       | Pipe Lapout net reflected on 65% submitted dwgs.             |            | Madup created           |                       | Thursday, February 13, 2023                  | Saturday, January 1, 200 | 5        |
| Thursday, Febr  | very 18, 2025 Open         | None       | Sanitary / Column                                            |            | Markup created          |                       | Thursday, February 13, 2025                  | Saturday, January 1, 200 | 5        |
| Thursday, Febr  | very 13, 2025 Open         | Name       | Vent Fige / Innuctane                                        |            | Markup created          |                       | Thursday, Felinaary 13, 2025                 | Saturday, January 1, 200 |          |
| Thursday, Febr  | very 12, 2025 Dollars      | hane       | Planb / Wech, Coordination                                   |            | Marina created          |                       | Thursday, February 11, 2025                  | Seturday, January 1, 300 |          |
| Thursday, robe  | uner 13, 1025 Press        | News       | Plank / Mark Coordination                                    |            | Machine streated        |                       | Thursday, February 13, 2025                  | Severies January 1, 200  |          |
| Theorem 7       | any 22, 2005 Com           |            | New West and coordinated with existing to                    |            | Marine created          |                       | Thursday, February 13, 2025                  | Saturday, Incomy 1, 200  |          |
| Thorney, rate   | 100 10 100 Lenn            | No.        | New york out containated with estating to remain             |            | Markup created          |                       | Thursday, February 13, 2025                  | Second Contracts         |          |
| Thursday, Peter | sery 35, 2025 Dean         | None       | Plane / Plane Coordination                                   |            | Markon created          |                       | Thursday, February 13, 2025                  | Saturdes, January 1, 200 |          |
| Thursday, Febr  | saley 13, 2025 Ocen        | Nove       | Lighted futures modeled upside down                          |            | Markup created          |                       | Thursday, February 13, 2025                  | Soturday, January 1, 200 | 1        |
| Thursday, Febr  | sary 13, 2025 Open         | Nane       | Update to reflect As-Built Condition                         |            | Mathan created          |                       | Thursday, February 53, 2025                  | Saturday, January 1, 200 | 8        |
| Thursday, Febr  | uary 33, 2025 Con          | None       | New Work not coordinated with existing to remain             |            | Machani constant        |                       | Thursday, February 13, 2025                  | Saturday, January 1, 200 | P.       |
| Thursday, Fabr  | uny 33, 2025 Dean          | None       | New Work not coordinated with existing to remain             |            |                         |                       |                                              |                          |          |
| Thursday, Febr  | very 15, 2025 Open         | None       | Vert Pipe / Structure                                        |            |                         |                       |                                              |                          | 52       |
| Thursday, Febr  | wery 13, 2025 Open         | None       | Plank / Mech Candinatian                                     |            |                         |                       |                                              |                          |          |
| Thursday, Febr  | sary 13, 2025 Dyan         | Name       | Planb / Mech Coordination                                    |            |                         |                       | @ ID 178                                     | None                     | Open     |
| Thursday, Febr  | cary 13, 2025 Open-        | Nere       | Update to reflect Au-Bulk Condition                          |            |                         |                       | 1.1.1.1.1.1.1.1.1.1.1.1.1.1.1.1.1.1.1.1.     | See.                     |          |
| Thursday, Febr  | cary 13, 2025 Eperat       | Nece       | New / Exhibing - Verify As-Built Condition and coordinate an |            |                         | and the second second | 16                                           |                          |          |
| Thursday, Fabr  | very 33, 2025 Open         | Neve       | Hamb / Much Coordination                                     |            | A.N                     |                       | Duct / Pipe Coordinati                       | on issue                 |          |
| Thursday, Febr  | very 13, 2025 Open         | None       | Light facture locations aren't coordinated between architect |            |                         |                       | NON TON                                      |                          |          |
| Thursday, Febr  | very 13, 2025 Open         | Nane       | Architectural shows Sgitt future in Mech                     |            |                         |                       | 100                                          |                          |          |
| Thursday, Fabr  | very 13, 2005 Carn         | Name       | Coordination w/ Existing to remain                           |            |                         |                       |                                              |                          |          |
| Thursday, Fale  | uny 13, 2005 Dawn          | New        | Coordination of Islating                                     |            | 1000                    |                       | Banar Sal                                    |                          |          |
| Ungades into    | 14, 1005 Dame              | No.        | Coordinate may ( anisting                                    |            |                         |                       | Connet                                       | Tursday                  |          |
| The state       | and the start of the start |            | North Caller & Construction                                  |            |                         | 10-11-1-1             | 23/Feb/2025                                  | Not set                  |          |
|                 |                            |            |                                                              |            | DINING B110             | Lipitated by          |                                              |                          |          |
|                 |                            |            |                                                              |            | 23/Feb/2025<br>1:68 EST | Tags:                 |                                              | 14-16 ( ) ( ) ( )        |          |
|                 |                            |            |                                                              |            |                         |                       | 6 10 <u>179</u>                              | None .                   | Open     |
|                 |                            |            |                                                              |            |                         |                       | Duct / Pipe Coordinati                       | on issue                 |          |
|                 |                            |            |                                                              |            |                         |                       | Reporter<br>Created<br>23/Feb/2025<br>Procet | Cleanifirer<br>Not set   |          |
|                 |                            |            |                                                              |            |                         |                       | Open in Revizio<br>Open in Web Issue Tra     | cker                     |          |
|                 |                            |            |                                                              |            | Ream<br>DINING B110     |                       |                                              |                          |          |
|                 |                            |            |                                                              |            |                         |                       |                                              |                          |          |

methan methan

mark in .....

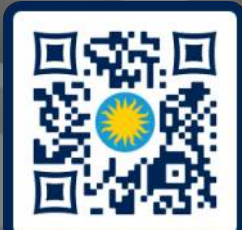

## Thank You!

Mike Carrancho – Chief of Engineering and Design - <u>CarranchoM@si.edu</u> Billy McReynolds – Project Manager – <u>McReynoldsW@si.edu</u>